## Reschedule an appointment

If a patient lets you know that they cannot make a particular appointment, and wants to make a new appointment for a later date.

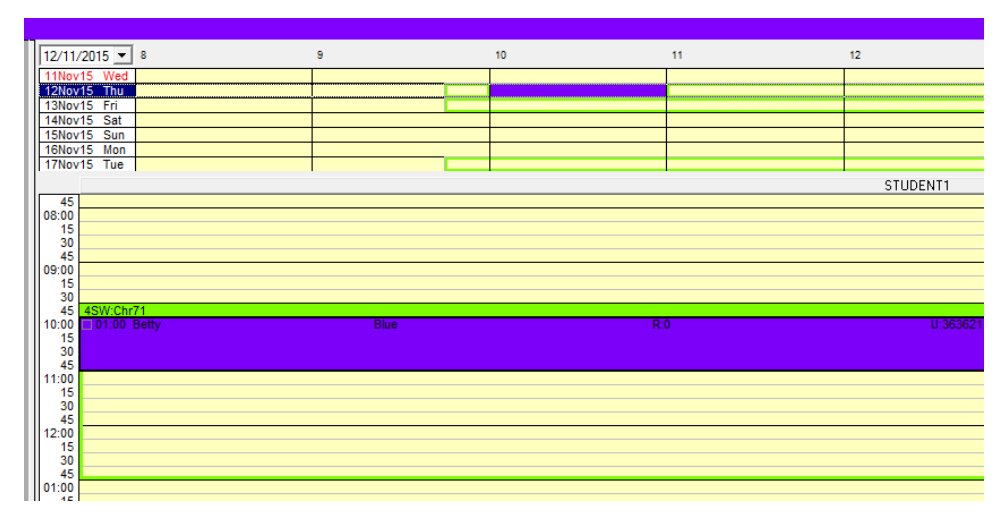

1. Click once on the appointment in the View Day area of your Appointment Book

2. Click button green Re-Book button from the bottom right corner of the window.

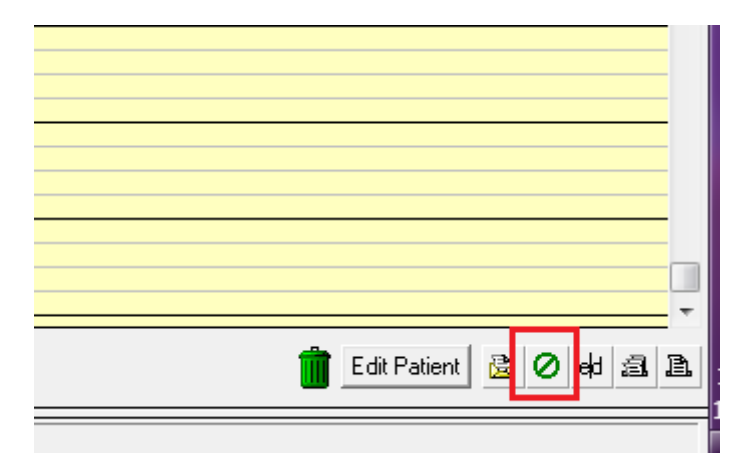

3. A window similar to the one shown below will open

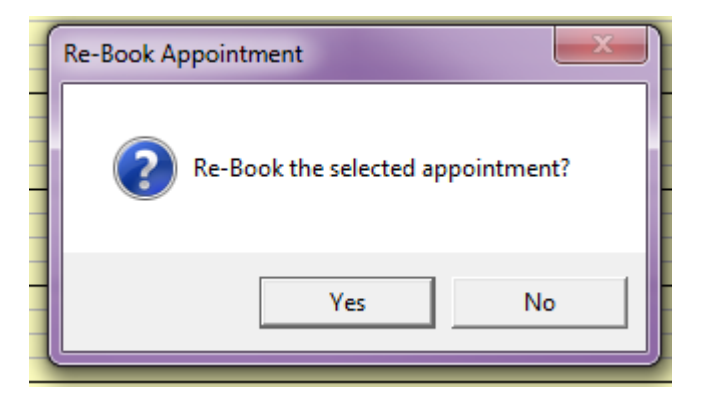

4. Click the 'Yes' button and the next window will appear

| ( | Re-Book Reason |   |
|---|----------------|---|
|   | Re-Book Reason |   |
|   | ОК             |   |
|   |                | J |

5. You can now either type in a Re-Book Reason code – or if you don't know any, you can click the binoculars to bring up the list

| ſ | Re-Book Reason |    |              |
|---|----------------|----|--------------|
| ł | Re-Book Reason |    | - <u>M</u> - |
|   | [              | ОК |              |
| l |                |    |              |

6. Select a 'Re-Book' cancellation reason from the list by selecting and clicking OK, or by double-clicking the reason

| 1   | View Cancellation Reasons          |                                      |                 |  |  |  |  |  |
|-----|------------------------------------|--------------------------------------|-----------------|--|--|--|--|--|
|     | Search by Cancellation Reason Code |                                      |                 |  |  |  |  |  |
|     | Code                               | Description                          | Note about this |  |  |  |  |  |
|     |                                    |                                      |                 |  |  |  |  |  |
|     | Appt Card                          | Appointment Card Not Received        |                 |  |  |  |  |  |
|     | Away                               | Away                                 |                 |  |  |  |  |  |
|     | Bereav                             | Bereavement                          |                 |  |  |  |  |  |
|     | Car                                | Car Problems                         |                 |  |  |  |  |  |
| -11 | CBS                                | Changed By Student                   |                 |  |  |  |  |  |
|     | CBU                                | Cancelled By Us - Staff              |                 |  |  |  |  |  |
|     | Clinic Can                         | Clinic Cancelled                     |                 |  |  |  |  |  |
|     | CMA                                | Can'T Make Appointment               |                 |  |  |  |  |  |
| -   | Contact                            | Couldn'T Contact Patient             |                 |  |  |  |  |  |
|     | Cost                               | Cost                                 |                 |  |  |  |  |  |
|     | CreditStop                         | Credit Stopped                       |                 |  |  |  |  |  |
|     | Deceased                           | Deceased                             |                 |  |  |  |  |  |
| -   | Defer                              | Defer Treatment                      |                 |  |  |  |  |  |
|     | DWT                                | Doesn'T Want Treatment               |                 |  |  |  |  |  |
|     | ERROR                              | Error In Booking                     |                 |  |  |  |  |  |
|     | Family                             | Family Reasons                       |                 |  |  |  |  |  |
|     | Holiday                            | Holiday                              |                 |  |  |  |  |  |
| -11 | Hosp                               | Hosp                                 |                 |  |  |  |  |  |
|     | Lab                                | Lab Work Not Ready                   |                 |  |  |  |  |  |
|     | Late Ca                            | Late Cancellation                    |                 |  |  |  |  |  |
|     | Medical                            | Medical Reason                       |                 |  |  |  |  |  |
|     | Moved                              | Moved Out Of Area                    |                 |  |  |  |  |  |
|     | Nrg                                | No Reason Given                      |                 |  |  |  |  |  |
| 1   | Other                              | Other                                |                 |  |  |  |  |  |
|     | School                             | School                               |                 |  |  |  |  |  |
| -   | Sick                               | Sickness                             |                 |  |  |  |  |  |
|     | Student                            | Student Sick                         |                 |  |  |  |  |  |
|     | Student A                          | Student Away                         |                 |  |  |  |  |  |
|     | Time                               | Time/day Doesn'T Suit                |                 |  |  |  |  |  |
| -   | Treatment                          | Treatment Elsewhere                  |                 |  |  |  |  |  |
| -   | Tutor Away                         | Tutor Away                           |                 |  |  |  |  |  |
|     | Tx Complet                         | Treatment Complete                   |                 |  |  |  |  |  |
|     | Weu                                | Will Contact Us When Wants Treatment |                 |  |  |  |  |  |
| -   | Weather                            | Weather                              |                 |  |  |  |  |  |
|     | Work                               | Work                                 |                 |  |  |  |  |  |
|     | Wrong Time                         | Patient Got Wrong Time/Date          |                 |  |  |  |  |  |
|     | OK                                 | Cancel                               |                 |  |  |  |  |  |

7. The appointment will be removed from the appointment book view day area to the clipboard.

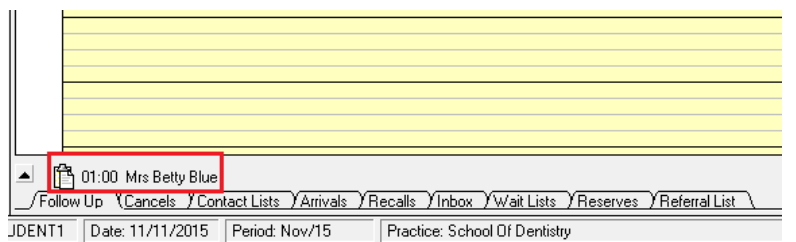

8. Select an alternative date in your appointment book by using the View Week area

| 12/11/2015 💌 | 3 | 9 | 10 | 11 | 12 | 1 | 2 | 3 | 4 | Today    |
|--------------|---|---|----|----|----|---|---|---|---|----------|
| 11Nov15 Wed  |   |   |    |    |    |   |   |   |   |          |
| 12Nov15 Thu  |   |   |    |    |    |   | J |   | [ | -1 w     |
| 13Nov15 Fri  |   |   |    |    |    |   |   |   |   |          |
| 14Nov15 Sat  |   |   |    |    |    |   |   |   |   |          |
| 15Nov15 Sun  |   |   |    |    |    |   |   |   |   | 11.01    |
| 16Nov15 Mon  |   |   |    |    |    |   |   |   |   | +1.      |
| 17Nov15 Tue  |   |   |    |    |    |   |   |   |   | <b>•</b> |
| STUDENT1     |   |   |    |    |    |   |   |   |   |          |

9. Drag the appointment from the clipboard to the selected time

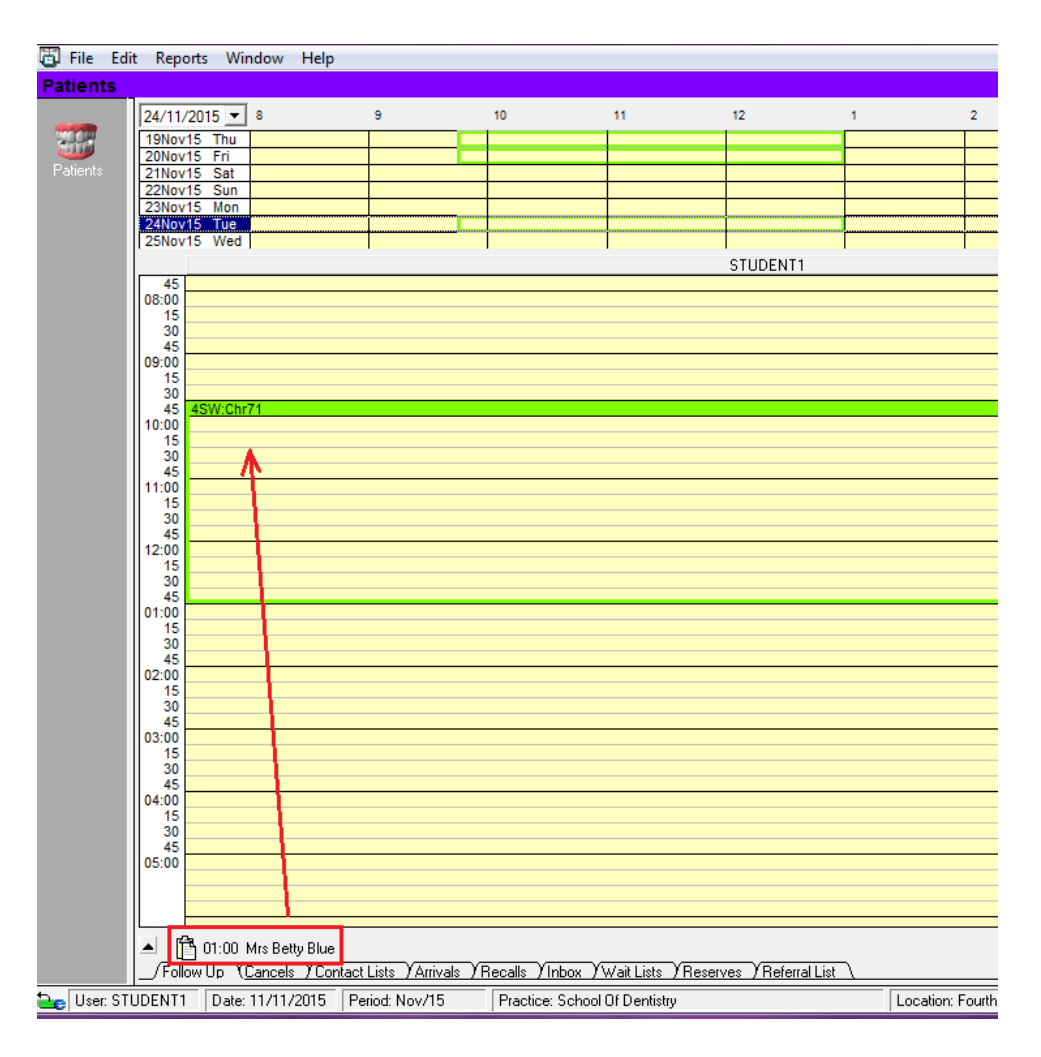

10. The appointment will now show in your appointment book on the new date and at the new time you have chosen.

![](_page_3_Figure_1.jpeg)

## DO NOT FORGET TO MOVE THE PATIENT TO A NEW APPOINTMENT TIME BEFORE EXITING TITANIUM

## NOTE:

If your patient is wanting to cancel an appointment without re-booking a new time, you **<u>must see a receptionist</u>** to have the appointment cancelled.

If you have made a mistake with an appointment you cannot delete it. You need to follow one of these options:

- If the appointment is at the wrong time/on the wrong date use the re-book function to move the appointment to the correct time/date and use the "CBS -Changed by Student" re-book code
- Or see a receptionist to have the appointment deleted or edited.